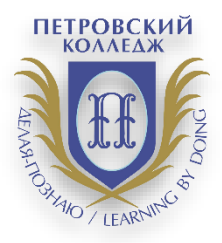

СРЕДА ДИСТАНЦИОННОГО ОБУЧЕНИЯ

# ПРАВИТЕЛЬСТВО САНКТ-ПЕТЕРБУРГА КОМИТЕТ ПО НАУКЕ И ВЫСШЕЙ ШКОЛЕ

СПб ГБПОУ «Петровский колледж»

ИНСТРУКЦИЯ

по проведению квалификационного экзамена в системе дистанционного обучения Moodle для преподавателей и студентов

> Санкт-Петербург 2020 г.

## 1. Общие положения.

- 1.1. Настоящая Инструкция (далее также «Инструкция») разработана специалистами отдела дистанционных образовательных услуг и программного обеспечения СПб ГБПОУ «Петровский колледж».
- 1.2. Инструкция определяет порядок работы педагога в системе дистанционного обучения Moodle СПб ГБПОУ «Петровский колледж» (адрес сайта СДО: http://e-learn.petrocollege.ru/).
- 1.3. Данная Инструкция рекомендуется для ознакомления педагогам, которые взаимодействуют с системой СДО Moodle для создания и проведения квалификационного экзамена.

### 2. Алгоритм подготовки и проведения экзамена

- 2.1. Преподаватель готовит в электронном виде необходимые для проведения экзамена материалы.
- 2.2. Преподаватель создает в СДО Moodle в соответствующей категории и в соответствующем курсе элемент Опрос для возможности выбора студентом номера экзаменационного билета. На данный элемент накладывается ограничение по времени доступа.
- 2.3. Преподаватель создает в этом же курсе элемент Задание и указывает для него необходимые ограничения, направленные на то, чтобы студент до выбора номера билета не смог просмотреть экзаменационные задания.
- 2.4. Студенты заходят в систему и в период времени, указанный для элемента Опрос выбирают номер экзаменационного билета.
- 2.5. После выбора номера экзаменационного билета студенту становятся доступными все задания, расположенные в данном курсе.
- 2.6. Студент выбирает задание с номером, соответствующим его выбору и решает.
- 2.7. После выполнения задания студент заносит файл с оформленным заданием в соответствующее поле.
- 2.8. Комиссия проверят выполненное задание и выставляет оценку за экзамен.
- 2.9. Номера выбранных билетов комиссия всегда может просмотреть, перейдя по соответствующим ссылкам. Таким образом проверяется соответствие номера выбранного экзаменационного билета и номера выполненного задания.
- 2.10. В системе фиксируются номера выбранных билетов и задания, выполненные студентами.
- 2.11. Указанные ниже настройки позволяют студенту, с разрешения членов комиссии, выбирать дополнительно второй или третий билет, изменять высланный на проверку ответ.

### 3. Инструкция для преподавателя

- 3.1. Преподаватель заходит в СДО под своим логином и паролем.
- 3.2. Последовательно проходит по ссылкам: «Методические материалы от преподавателей на период карантина» - «-Квалификационные материалы ОФО» и заходит в курс с названием нужного ему квалификационного экзамена. Нажимает на кнопку «Войти в курс» и переходим в режим редактирования.

| 7М.01 Творческая художественно-проектная деятельность в культуре и искусстве 2643 Основное меню Навигация Настройки                         |                                                       |   | Настройки  |            |
|----------------------------------------------------------------------------------------------------|-------------------------------------------------------|---|------------|------------|
| Курсы У Методические материалы от преподавателей на период ка<br>ПМ.01 Творческая художественно-проектная деятельность в культуре и искусст | рантина > -Квалификационные экзамены ОФО ><br>Be 2643 | L | Режим реда | ктирования |
| <b>Р</b> Объявления                                                                                                    | Нажимаем и переходим в<br>режим редактирования        |   |            |            |
| 6 Апрель - 12 Апрель                                                                                                    |                                                       |   |            |            |
| 13 Апрель - 19 Апрель                                                                                                    |                                                       |   |            |            |

3.3. Создаем элемент Опрос для того, чтобы студенты могли выбрать номер билета (задания). Для этого кликаем по ссылке «Добавить элемент или ресурс». Ссылка должна быть в разделе с серым полем.

|                        |               | Редактировать 🔻               |
|------------------------|---------------|-------------------------------|
| 💠 屆 Объявления 🧷       |               | Редактировать 🕆 👤             |
| _                      |               | 🕂 Добавить элемент или ресурс |
|                        | Кликаем по    |                               |
| <b></b>                | данной ссылке | Редактировать 🕶               |
| 6 Апрель - 12 Апрель 🖉 |               |                               |
|                        |               | 🕂 Добавить элемент или ресурс |

3.4. В появившемся окне протягиваем ползунок вниз и выбираем элемент «Опрос». Нажимаем кнопку «Добавить»

|                         | U во Игра - Кроссворд         | · · · · · · · · · · · · · · · · · · ·                                                                                                |       |
|-------------------------|-------------------------------|----------------------------------------------------------------------------------------------------|-------|
|                         | 💿 🔛 Игра-Миллионер            | Модуль опроса позволяет учителям Завершить редактиро                                                                                 | зание |
|                         | Игра - Спрятанная<br>каптинка | множественным выбором. Добавить блок                                                                                                 |       |
| 🕀 🖪 Объявления 🥖        | Пра - Судоку                  | Модуль «Опрос» позволяет преподавателю                                                                                               |       |
|                         | Интерактивный<br>контент      | предложить широкий выбор возможных                                                                                                   |       |
| *                       | Контрольный                   | ответов - тезулотата о просса могут овла о<br>опубликованы после ответов студентов,<br>после опрезеление о аткн. чисть на посла и те |       |
| 6 Апрель - 12 Апрель 🥒  | 🔍 🔛 Лекция                    | 1 Выбрали здесь                                                                                                    |       |
|                         | 💿 🙀 Логика курса              | знонимно.                                                                                                    |       |
|                         | 💿 🔣 Обрати нязь               | Опросы могут быть использованы:                                                                                                    |       |
| •                       | Dnpoc                         | <ul> <li>в качестве быстрого голосования для<br/>выбора темы</li> </ul>                                                              |       |
| 13 Апрель - 19 Апрель 🧷 | 🔍 🔝 Отзыв о курсе             | для быстрой проверки понимания     для содействия студенту в поинятии                                                                |       |
|                         | 🔘 🔄 Офлайн-тест               | решений. Например, позволить                                                                                                    |       |
|                         | 💿 💶 Пакет SCORM               | курса                                                                                                    |       |
| ,                       | 🐵 😰 Простой сертифика         | от ① Подробнее                                                                                                    |       |
| 20 Апрель - 26 Апрель 🥢 | 💿 👪 Семинар                   |                                                                                                    |       |
|                         | 🔍 💽 Субкурс                   |                                                                                                    |       |
|                         | 🔍 🛃 Тест                      | 2. Нажали здесь                                                                                                    |       |
| ÷                       | 💿 둼 Форум                     | k.                                                                                                    |       |
| 27 Апрель - 3 Май       | A                             | обавить Отмена                                                                                                    |       |
|                         |                               | ×                                                                                                    |       |

3.5.

| Курсы Методические мат<br>ПМ.01 Творческая художественно-пров | ериалы от преподавателей на период карантина<br>ектная деятельность в культуре и искусстве 2643 Добавить Опрос в 6 Апрель - 12 Апрель |
|---------------------------------------------------------------|----------------------------------------------------------------------------------------------------|
| Добавить Опрос                                                | в 6 Апрель - 12 Апрель 💿                                                                                                    |
| • Общее                                                       | ▶ Развернуть всё                                                                                                    |
| Название опроса •                                             |                                                                                                    |
| Вступление                                                    |                                                                                                    |
| Отображать описание /<br>вступление на странице курса<br>⑦    |                                                                                                    |
| Режим отображения                                             | Отображать горизонтально 🔻                                                                                                    |
| <b>г</b> Варианты                                             |                                                                                                    |

3.6. В поле «Название опроса» пишем – «Выберите номер билета для экзамена». В поле «Вступление» пишем – «Вы должны указать номер билета, на который желаете отвечать. Успехов!!!»

4

| - Общее            | (обязательно)                                                           |
|--------------------|-------------------------------------------------------------------------|
| Название опроса *  | Выберите номер билета для экзамена                                      |
| Вступление         |                                                                         |
|                    | Вы должны указать номер билета, на который желаете отвечать. Успехов!!! |
| 2. Заполняем здесь |                                                                         |

3.7. Ставим галочку в поле «Отображать описание / вступление на странице курса» и в выпадающем списке для поля «Режим отображения» выбираем «Отображать вертикально»

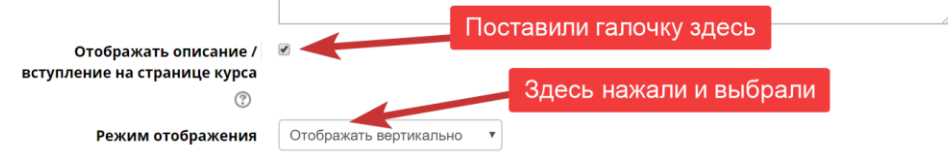

3.8. В разделе «Варианты» для указанных на картинке полей устанавливаем следующие значения

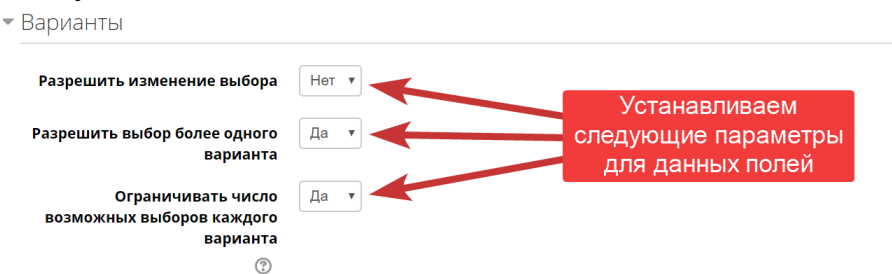

3.9. Указываем номера билетов и количество студентов, которые могут выбрать данный билет. Для этого в поле «Вариант …» пишем «Билет №…», в поле «Предел …» пишем «1». Для добавления количества вариантов нажимаем на кнопку «Добавить 3 поля в форму»

|               | •                       |                      |
|---------------|-------------------------|----------------------|
| Вариант 1 🐐 🕐 | Билет №1                |                      |
| Предел 1      | 1                       |                      |
| Вариант 2     | Билет №2                | Пишем номер билета   |
| Предел 2      | 1                       |                      |
| Вариант 3 🕐   | Билет №3                | Пишем 1              |
| Предел 3      | 1                       |                      |
| Вариант 4     | Билет №4                |                      |
| Предел 4      | 1                       |                      |
| Вариант 5   ? | Билет №5                | Нажимаем, если нужно |
| Предел 5      | 1                       | вариантов            |
|               | Добавить 3 поля в форму |                      |

**D** - **C** - - - - -

1 2 4 -

3.10. Раскрываем раздел «Доступность» и устанавливаем дату и время доступа к данному элементу. Для этого ставим галочки в полях «Включить». Дата – это дата экзамена. По времени доступ даем на 10-15 минут (по согласованию с членами комиссии).

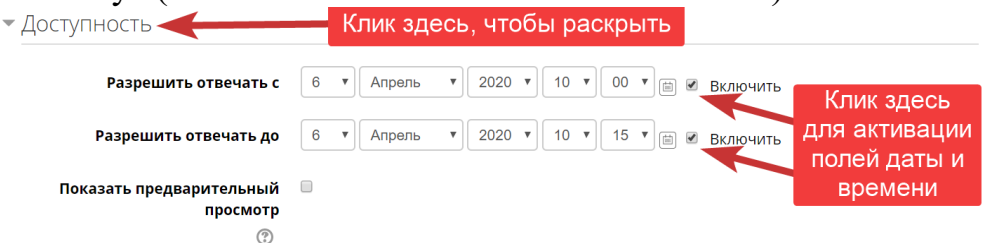

3.11. В разделе «Результаты» устанавливаем значения полей согласно рисунка.

| • Результаты                                                      |                                                                           |
|-------------------------------------------------------------------|---------------------------------------------------------------------------|
| Публикация результатов опроса                                     | Не показывать результаты студентам                                        |
| Конфиденциальность ответов                                        | Выводить обезличенные результаты опроса, без отображения имен студентов 🔻 |
| Отображать колонку «Еще<br>не ответили»                           | Да Да                                                                     |
| Включить ответы от<br>неактивных/заблокированных<br>пользователей | Нет •                                                                     |

3.12. Оставляем значения полей по умолчанию в разделах «Общие настройки модуля» и «Ограничение доступа» • Общие настройки модуля

| Ограничения досту   | а Пусто                                       |
|---------------------|-----------------------------------------------|
| Ограничение доступа |                                               |
|                     | Добавить ограничение доступа по группе/потоку |
| Поток               | ) Пусто 🔻                                     |
| Групповой режим     | ) Her rpynn 🔹                                 |
| Идентификатор       |                                               |
| Доступность         | Отображать на странице курса 🔻                |

3.13. В разделе «Выполнение элемента курса» указываем значения полей согласно рисунка

| • Выполнение элемента кур | )Ca                                                                     |
|---------------------------|-------------------------------------------------------------------------|
| Отслеживание выполнения 🕜 | Отображать элемент курса как выполненный при выполнении условий 🔻       |
| Требуется просмотр        | 🗷 тудент должен просмотреть этот элемент, чтобы он считался выполненным |
|                           | 🗷 Показать как завершенный, когда пользователь сделает выбор            |
| Планируется выполнение до | 5 т Апрель т 2020 т 18 т 55 т 🖮 🗉 Включить                              |

3.14. Нажимаем кнопку «Сохранить и вернуться к курсу»

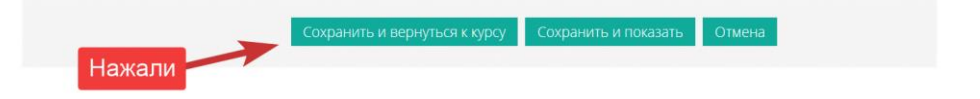

3.15. Создаем сами задания. Для этого используем элемент «Задание». Кликаем по ссылке «Добавить элемент или ресурс»

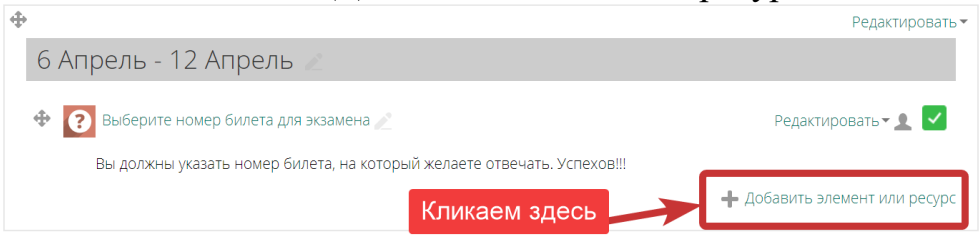

3.16. Выбираем в списке элемент «Задание». Данный элемент позволяет студенту прикрепить ответ и зафиксировать его в системе Moodle.

| 🏫 🦯 Курсы 🦯 Методические материалы от пре       | подава | телей на период карантина         | -Квалификационные экзамены ОФО >                                             |
|-------------------------------------------------|--------|-----------------------------------|------------------------------------------------------------------------------|
| ПМ.01 Творческая художественно-проектная деятел | Добав  | ить элемент или ресурс            | ×                                                                            |
|                                                 | ЭЛЕМ   | ЛЕНТЫ КУРСА                       | <ul> <li>Учебный элемент «Задание» позволяет</li> </ul>                      |
|                                                 | 0      | Анкета                            | преподавателям добавлять                                                     |
| 🕀 🖪 Объявления 🖉                                | 0      | 😂 База данных                     | коммуникативные задания, собирать<br>студенческие работы, оценивать их и     |
|                                                 | 0      | Видеоконференция<br>BigBlueButton | предоставлять отзывы.                                                        |
|                                                 | 0      | на вики                           | 1. Выбираем здесь                                                            |
| <b></b>                                         | 0      | Внешний инструмент                | ицы,<br>изображения, аудио- или видеофайлы.                                  |
| 6 Апрель - 12 Апрель 🧷                          | 0      | А: Глоссари                       | Альтернативно или дополнительно<br>преподаватель может потребовать от        |
| Выберите номер билета для экзамена              |        | 👌 Задание                         | студента вводить свой ответ<br>непосредственно в текстовом редакторе.        |
| Вы должны указать номер билета, на ко           | 0      | Игра - Виселица                   | «Задание» может быть использоваться и                                        |
|                                                 | 0      | Игра - Змеи и<br>лестницы         | для ответов вне сайта, которые<br>выполняются в автономном режиме            |
|                                                 | 0      | Игра - Книга с                    | (например, при создании предметов<br>искусства) и не требовать представления |
| <b></b>                                         | 0      | Игра - Криптекс                   | в цифровом виде.                                                             |
| 13 Апрель - 19 Апрель 🧷                         | 0      | 📰 Игра - Кроссворд                | При оценивании задания преподаватель<br>может оставлять отзывы в виде        |
|                                                 | 0      | Игра - Миллионер                  | комментариев, загружать файл с                                               |
|                                                 | •      | Игра - Спрятанная<br>картинка     | 2. Подтверждаем здесь                                                        |
| Ф                                               | 0      | 🔛 Игра - Судоку                   | оценены баллами, пользовательской<br>шкалой оценивания или                   |
| 20 Апрель - 26 Апрель                           | 0      | ц Интерактивный                   | «продвинутыми» методами, такими как 🗸                                        |
|                                                 |        | Добавит                           | ъ Отмена                                                                     |

3.17. Заполняем поля в разделе «Общее» согласно рисунку.

| • Развернуть                                                                                                    |
|----------------------------------------------------------------------------------------------------|
| Указываем номер билета                                                                                                    |
| Билет №1                                                                                                    |
| <u> </u>                                                                                                    |
| Здесь описываем само задание.                                                                                                    |
|                                                                                                    |
|                                                                                                    |
| 0                                                                                                    |
| Описываем само                                                                                                    |
| задание                                                                                                    |
|                                                                                                    |
|                                                                                                    |
|                                                                                                    |
|                                                                                                    |
| Галочку не ставим                                                                                                    |
| <ul> <li>Галочку не ставим</li> </ul>                                                                                                    |
| <ul> <li>Галочку не ставим</li> </ul>                                                                                                    |
| <ul> <li>Галочку не ставим</li> </ul>                                                                                                    |
| Максимальный размер для новых файлов: 512М                                                                                                    |
|                                                                                                    |
| Галочку не ставим<br>Максимальный размер для новых файлов: 512h<br>В В В 1                                                                             |
|                                                                                                    |
| Галочку не ставим      Максимальный размер для новых файлов: 512      Максимальный размер для новых файлов: 512      В      Файлы                      |
| Галочку не ставим Максимальный размер для новых файлов: 512й В В В В Файлы                                                                             |
| Галочку не ставим Максимальный размер для новых файлов: 5121 Эмпериональный размер для новых файлов: 5121 Эмпериональный размер для новых файлов: 5121 |
|                                                                                                    |

3.18. В разделе «Доступно» указываем дату экзамена и время. В поле «Всегда показывать описание» галочку снимаем.

| доступно                          |                                                    |
|-----------------------------------|----------------------------------------------------|
| Разрешить выполнение задания<br>с |                                                    |
| 3                                 |                                                    |
| Последний срок сдачи  🕐           | 5 т Апрель т 2020 т 23 т 59 т 🖹 🖉 Включить         |
| Запретить отправку с              | 5 • Апрель • 2020 • 19 • 48 • 📾 Включить Выключили |
| Напомнить мне о завершении        | 19 • Апрель • 2020 • 00 • 00 • 📾 🛛 Включить        |
| оценивания                        |                                                    |
| ٢                                 |                                                    |
| Всегда показывать описание        | в уорали галочку                                   |
| (?)                               |                                                    |

3.19. В разделе «Типы представлений ответов» указываем параметры согласно рисунка.

| <ul> <li>Типы представлении отве</li> </ul>   | 2TOB                                        |
|-----------------------------------------------|---------------------------------------------|
| Типы представлений ответов                    | 🖉 Ответ в виде текста  🖉 Ответ в виде файла |
| Лимит слов                                    | Включить                                    |
| Максимальное число<br>загружаемых файлов<br>⑦ | 20 •                                        |
| Максимальный размер файла                     | 5Мбайт т                                    |
| 3                                             |                                             |
| Допустимые типы файлов  🕐                     | Выбрать                                     |
|                                               | Все типы файлов                             |

3.20. В разделе «Параметры ответа» устанавливаем значения полей согласно рисунка.

| араметры ответа                                                         |                |
|-------------------------------------------------------------------------|----------------|
| Требовать нажатия кнопки<br>«Отправить»<br>⑦                            | Да 🔻           |
| Требовать, чтобы студенты<br>принимали условия<br>представления ответов | Да 🔻           |
| இ<br>Разрешать новые попытки இ                                          | Вручную        |
| Максимальное количество                                                 | Неограничено 🔻 |
| (?)                                                                     |                |

3.21. Разделы «Настройки представления работ группы» и «Уведомления» оставляем без изменения. В разделе «Оценка» в поле «Максимальная оценка» ставим «5» • Оценка

| Оценка 🕐           | Тип Балл <b>v</b><br>Шкала 5 баллов <b>v</b> |
|--------------------|----------------------------------------------|
|                    | Максимальная оценка 5                        |
| Метод оценивания   | Простое непосредственное оценивание т        |
| Категория оценки 🕐 | Без категории 🔻                              |
| Проходной балл     |                                              |

- 3.22. Раздел «Общие настройки модуля» оставляем без изменения
- 3.23. В разделе «Ограничение доступа» нажимаем на кнопку «Добавить ограничение...»

|   | 1           |         |
|---|-------------|---------|
| , | Ограничение | доступа |

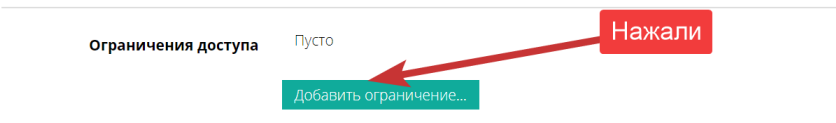

3.24. В появившемся списке выбираем «Завершение элемента»

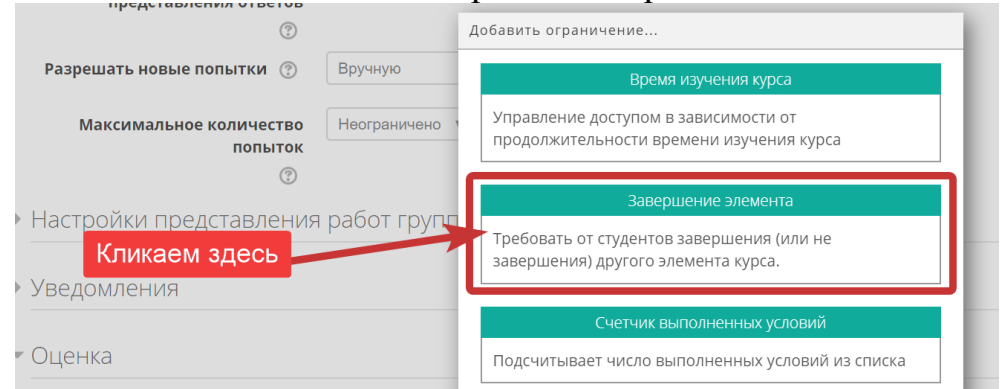

#### 3.25. Указали для полей соответствующие значения

• Ограничение доступа

| Ограничения доступа | Студент должен Выбе  | соответствовать нижеследующему условию<br>рите номер билета для экзамена |
|---------------------|----------------------|--------------------------------------------------------------------------|
|                     | 0                    |                                                                          |
|                     |                      | Выберите номер билета                                                    |
|                     | завершение элемента  | элемент должен быть о                                                    |
|                     | ×                    |                                                                          |
|                     | Элемент              | должен оыть отмечен как выполненный                                      |
|                     | Добавить ограничение |                                                                          |

3.26. В разделе «Выполнение элемента курса» указываем значения полей согласно рисунка

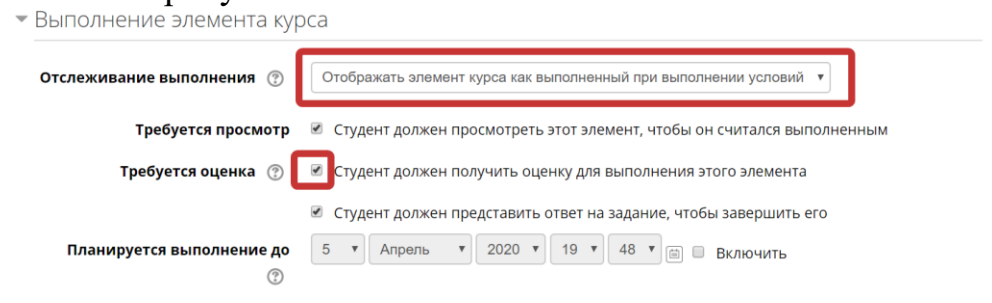

3.27. Нажимаем кнопку «Сохранить и вернуться к курсу»s

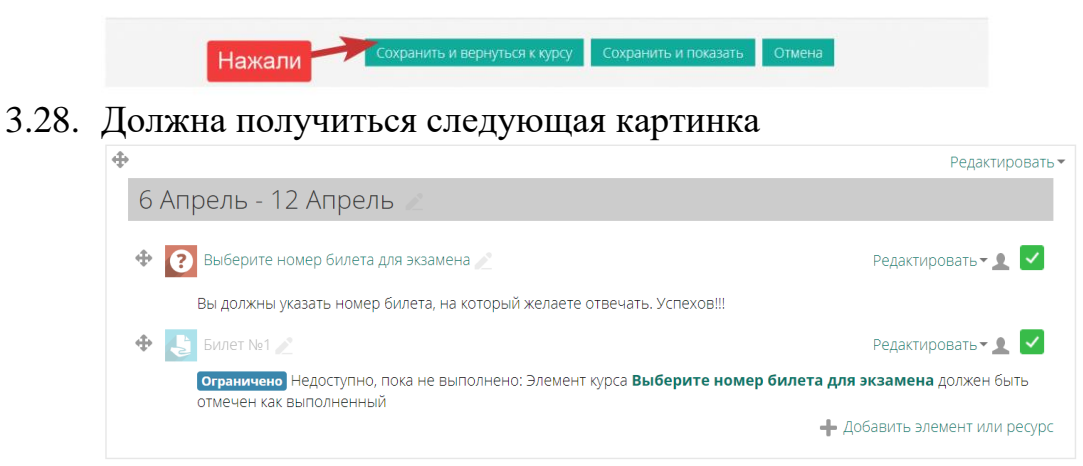

3.29. Чтобы ускорить создание заданий преподаватель может дублировать элементы и потом отредактировать соответствующие поля. Для этого он для элемента «Задание» нажимает на ссылку «Редактировать и выбирает «Дублировать»

| Φ |                                                                                                    | Редактиро                                                               | вать 🔻       |
|---|----------------------------------------------------------------------------------------------------|-------------------------------------------------------------------------|--------------|
|   | 6 Апрель - 12 Апрель                                                                                 |                                                                         |              |
|   | <ul> <li>Выберите номер билета для экзамена 2</li> <li>Нажали здесь</li> </ul>                       | Редактировать 🕶 👤                                                       | <b>~</b>     |
|   | вы должны указать номер билета, на которыи желаете отвечать. эспехов!!!                              |                                                                         |              |
|   |                                                                                                    | Редактировать 🕶 👤                                                       | $\checkmark$ |
|   | Ограничено Недоступно, пока не выполнено: Элемент курса Выберите номер би<br>отмечен как выполненный | <ul> <li>Федактировать настройки</li> <li>Переместить вправо</li> </ul> | ь            |
|   |                                                                                                    | 👁 Скрыть                                                                | scypc        |
|   | 2. Выбрали здесь                                                                                     | 🖌 🕰 Дублировать                                                         |              |
| Φ |                                                                                                    | 🐅 Назначить роли                                                        | вать 🕶       |
|   | 13 Апрель - 19 Апрель 🧷                                                                              | 🗙 Удалить                                                               |              |
|   |                                                                                                    | 🕂 Добавить элемент или ре                                               | CVDC         |

3.30. Получаем следующий результат

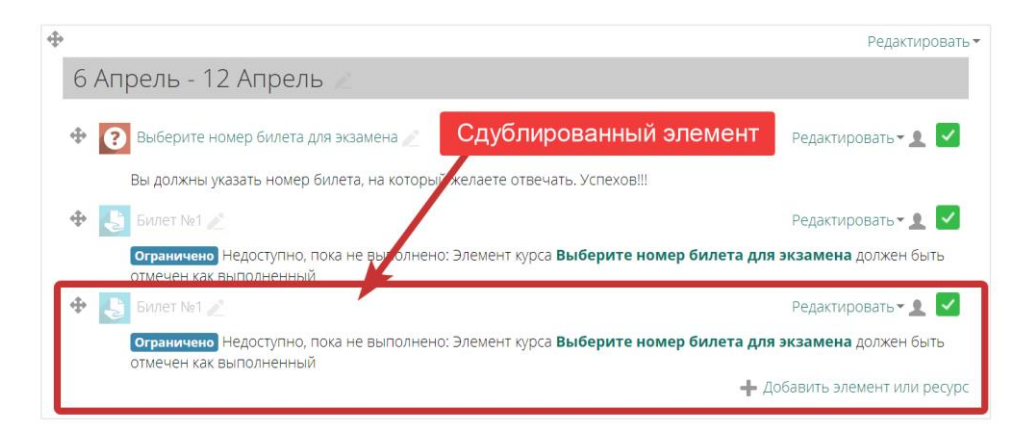

3.31. В сдублированном элементе переходим в редактирование настроек.

| ٠                                                                                                 | Редактировать                  |
|---------------------------------------------------------------------------------------------------|--------------------------------|
| 6 Апрель - 12 Апрель 🧷                                                                            |                                |
| 💠 👩 Выберите номер билета для экзамена 🧷                                                          | Редактировать – 👤 🗹            |
| Вы должны указать номер билета, на который желаете отвечать. Успехов!!!                           |                                |
| ⊕ Билет №1      ∠                                                                                 | Редактировать 🛪 👤 🔽            |
| ограничено недоступно, пока не выполнено: элемент курса выберите нотко<br>отмещен как выполненный | Редактировать                  |
| Ограничено Недоступно, пока не выполнено: Элемент курса Выберите номер                            | би 🌞 Редактировать настройки ь |
| отмечен как выполненный                                                                           | Переместить вправо             |
|                                                                                                   | • Скрыть                       |
| Слублированный адемент 2. Выбрали здесь                                                           | 🖆 Дублировать                  |
| Сдуолированный элемент                                                                            | Назначить роли                 |
|                                                                                                   |                                |
| 13 Апрель - 19 Апрель 🧷                                                                           | 🗙 Удалить                      |

3.32. Меняем содержимое полей «Название задания» и «Описание». Содержимое поля «Дополнительные файлы» меняем при необходимости. Все остальные параметры оставляем без изменения. • Общее

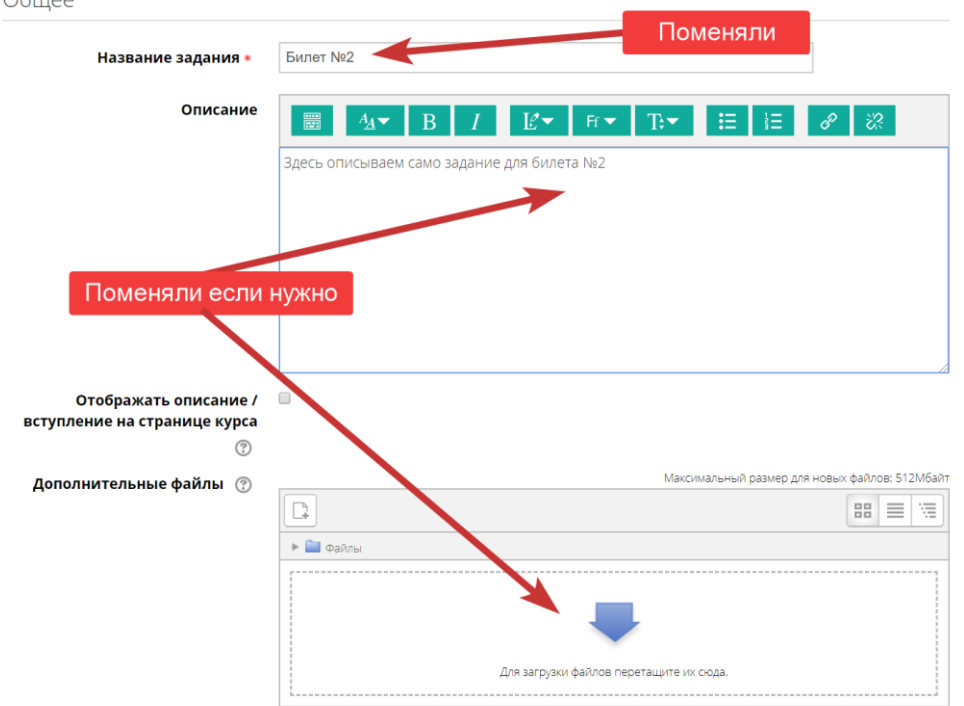

3.33. После внесения изменений нажимаем кнопку «Сохранить и вернуться к курсу».

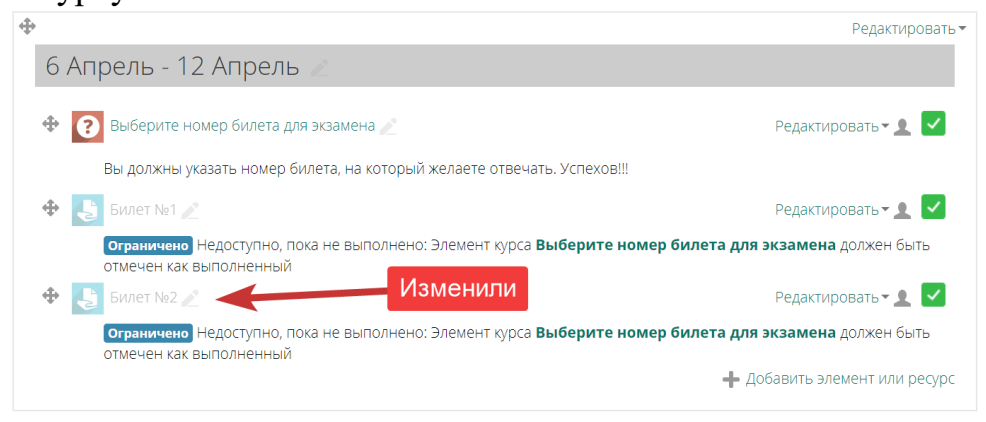

- 3.34. Преподаватель создает необходимое количество билетов (не меньше количества студентов в группе, плюс дополнительные, на случай если студент будет перетягивать билет)
- 3.35. Меняем название недели на название экзамена. Для этого кликаем по названию недели и пишем текст, который считаем нужным.

| ПМ.01 Творческая худа эственно-проектная деяте                                 | Сперва кликнули, потом написали<br>и нажали клавишу Enter                |
|--------------------------------------------------------------------------------|--------------------------------------------------------------------------|
| олучили следующий ре                                                           | зультат                                                                  |
|                                                                                | Редактировать                                                            |
| ПМ.01 Творческая художестве<br>искусстве 2643 - ЭКЗАМЕН                        | енно-проектная деятельность в культуре и                                 |
| Выберите номер билета для экзамена<br>Вы должны указать номер билета, на котор | Редактировать 🗙 🔽                                                        |
|                                                                                | Редактировать 🕶 🔔 🗹                                                      |
| Ограничено Недоступно, пока не выполне отмечен как выполненный                 | ено: Элемент курса <b>Выберите номер билета для экзамена</b> должен быть |
| 🕀 👌 Билет №2 🥒                                                                 | Редактировать 🛪 👤 🔽                                                      |
| Ограничено Недоступно, пока не выполне отмечен как выполненный                 | ено: Элемент курса <b>Выберите номер билета для экзамена</b> должен быть |
|                                                                                | 🕂 Добавить элемент или ресурс                                            |

3.37. Уберем лишние недели. Для этого в каждой ненужной неделе кликаем по ссылке «Редактировать» и выбираем «Удалить неделю»

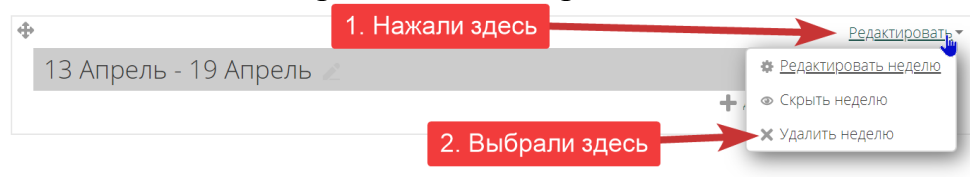

3.38. Получаем следующий результат

3.36.

| ПМ.01 Творческая художественно-проектная деятельност                                                                                          | ть в культуре и искусстве 2643                   | Основное меню Навигация Настройки |
|----------------------------------------------------------------------------------------------------|--------------------------------------------------|-----------------------------------|
| Курсы Методические материалы от преподавателей на период кара<br>ПМ.01 Творческая художественно-проектная деятельность в культуре и искусстве | нтина > -Квалификационные экзамены ОФО ><br>2643 |                                   |
|                                                                                                    |                                                  | Завершить редактирование          |
|                                                                                                    | Редактировать <del>-</del>                       |                                   |
| 💠 👎 Объявления 🥢                                                                                                    | Редактировать 🕶 👤                                | добавить блок                     |
| _                                                                                                    | 🕂 Добавить элемент или ресурс                    | Добавить •                        |
|                                                                                                    |                                                  |                                   |
|                                                                                                    | Редактировать -                                  |                                   |
| ПМ.01 Творческая художественно-проектная                                                                                                    | деятельность в культуре и                        |                                   |
| искусстве 2643 - ЭКЗАМЕН 🖉                                                                                                    |                                                  |                                   |
|                                                                                                    |                                                  |                                   |
| 🍄 🕜 Выберите номер билета для экзамена 🖉                                                                                                    | Редактировать 👻 🔽                                |                                   |
| Вы должны указать номер билета, на который желаете отвечать. Усп                                                                              | exoB!!!                                          |                                   |
| 🕀 👃 Билет №1 🖉                                                                                                    | Редактировать 🛪 👤 🔽                              |                                   |
| ограничено<br>отмечен как выполненный                                                                                                    | <b>ите номер билета для экзамена</b> должен быть |                                   |
| 🔁 🛃 Билет №2 🖉                                                                                                    | Редактировать 🗸 👤 🔽                              |                                   |
| Ограничено Недоступно, пока не выполнено: Элемент курса Выбер<br>отмечен как выполненный                                                      | <b>ите номер билета для экзамена</b> должен быть |                                   |
|                                                                                                    | 🕂 Добавить элемент или ресурс                    |                                   |
|                                                                                                    | 🗕 Добавить недел                                 | <br>И                             |

3.39. После всех операций нажимаем кнопку «Завершить редактирование». Получаем результат, который увидит студент.

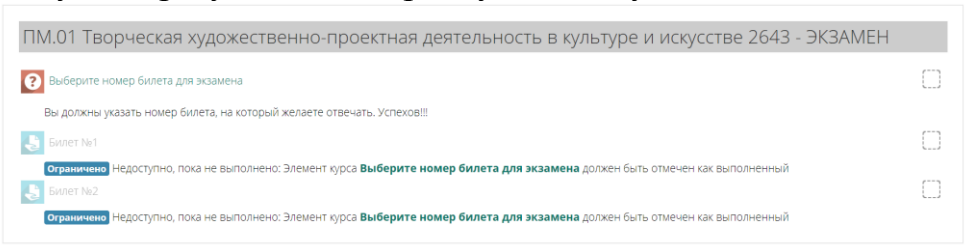

## 4. Инструкция для студента

- 4.1. Студент заходит в СДО под своим логином и паролем.
- 4.2. Последовательно проходит по ссылкам: «Методические материалы от преподавателей на период карантина» - «-Квалификационные материалы ОФО» и заходит в курс с названием нужного ему квалификационного экзамена. Нажимает на кнопку «Войти в курс»
- 4.3. Кликает по ссылке «Выберите номер билета для экзамена»

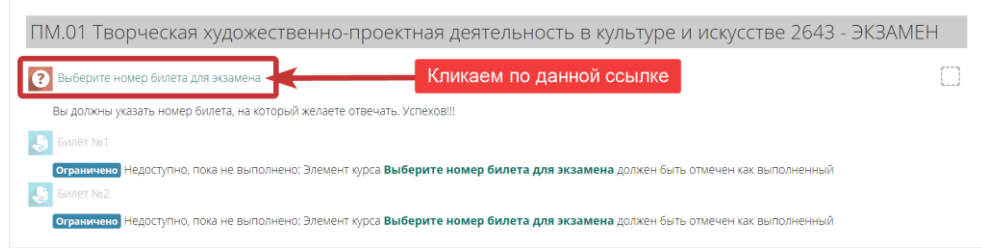

4.4. На странице с номерами билетов студент выбирает ОДИН билет и нажимает кнопку «Сохранить мой выбор». Если кто-то выберет данный билет ранее, то желаемый номер или будет недоступен, или появится сообщение о невозможности выбора данного номера.

| Выберите н | омер билета для | экзамена |
|------------|-----------------|----------|
|------------|-----------------|----------|

| Вы должны указать номер билета, на которы                                                                       | й желаете отвечать. Успехов!!!                |   |
|----------------------------------------------------------------------------------------------------|-----------------------------------------------|---|
| Результаты этого опроса не будут опублик                                                                        | юваны после вашего ответа.                    | × |
| Билет №1     Билет №2     Билет №3     Билет №4     Билет №4     Билет №4     Билет №4     Сохранить мой testop | 1. Указали номер билета<br>2. Сохранили выбор |   |
| ◄ Объявления                                                                                                    | Перейти на ~                                  |   |

4.5. После сохранения выбора кликаем на поле «Перейти на ...» и выбираем необходимый билет

Выберите номер билета для экзамена

| Ваш выбор сохранен                                                                                            |                                                         |                                          |
|----------------------------------------------------------------------------------------------------|---------------------------------------------------------|------------------------------------------|
| Вы должны указать номер билета, на который<br>Ваш выбор: Билет №2<br>Вы не можете в данный момент просматрива | і желаете отвечать. Успехов!!!<br>ть результаты опроса. | Кликаем здесь и<br>выбираем нужный билет |
| < Объявления                                                                                                  | Перейти на<br>Перейти на<br>Объявления<br>Билет №1      | v Binner №1                              |

4.6. Читается задание. Если к билету приложен файл, то его можно скачать и использовать в работе. После выполнения задания и его оформления соответствующим образом нажимаем кнопку «Добавить ответ на задание»

| Билет №2<br>Злась описываем само задание для бидета №                                     | 1. Читаем зад                     | дание                                               |
|-------------------------------------------------------------------------------------------|-----------------------------------|-----------------------------------------------------|
| Цесь инновеси сыно задание ди ониста на<br>ше файл для билета №2.docx<br>Состояние ответа | 2. Смотрим<br>нео                 | и файлы, если они есть и<br>бходимы в работе        |
| Номер попытки                                                                             | Попытка 1.                        |                                                     |
| Состояние ответа на задание                                                               | Ни одной попытки                  |                                                     |
| Состояние оценивания                                                                      | Не оценено                        |                                                     |
| Последний срок сдачи                                                                      | Воскресенье, 5 Апрель 2020, 23:59 | 3. Нажимаем, когда все выполнено                    |
| Оставшееся время                                                                          | 2 час. 14 мин.                    | и оформлено в соответствии с требованиями к заданию |
| Последнее изменение                                                                       | -                                 |                                                     |
| Комментарии к ответу                                                                      | Комментарии (0)                   |                                                     |
|                                                                                           | Добавить ответ на задан           | ие                                                  |

4.7. После клика на кнопку получаем страницу, на которой мы можем написать ответ, загрузить файлы и отправить решение на проверку.

| Билет №2                                   | Нажимаем, чтобы появились                                                                                  |                                     |
|--------------------------------------------|----------------------------------------------------------------------------------------------------|-------------------------------------|
| Здесь описываем само задание для би        | ета №2 дополнительные инструменты                                                                          |                                     |
| одесь оплисываем само задатие для оли      | В И<br>В / В / В / В / В / В / В / В / В / В /                                                             | ν Ω 🖩 Τ.                            |
|                                            | вставлять картинки и други<br>элементы (см. панель<br>инструментов)                                        | 8                                   |
| Ответ в виде файла                         | Максимальный размер новых файлов: 5Мбайт, максимальное                                                     | холичество прикрепленных файлов: 20 |
|                                            |                                                                                                    |                                     |
| Кликаем, чтобы<br>отправить на<br>проверку | <ul> <li>Загружаем файлы, если это требуется для выполнения задания</li> <li>Решение для билата</li> </ul> |                                     |

4.8. После нажатия на кнопку «Сохранить» появляется окно, в котором студент может отредактировать свой ответ, если это необходимо. Или отправить его на окончательную проверку

| Попытка 1.                                                                                                    |
|----------------------------------------------------------------------------------------------------|
| Черновик (не представлен)                                                                                          |
| Не оценено                                                                                                    |
| Воскресенье, 5 Апрель 2020, 23:59                                                                                  |
| 1 ч. 56 мин.                                                                                                    |
| Воскресенье, 5 Апрель 2020, 22:02                                                                                  |
| От мое решение на билет номер 2     Можно нажать для редактирования                                                |
| Чш Решение для билета №2.docx                                                                                      |
| Комментарии (0)                                                                                                    |
| Редактировать ответ Вы можете внести изменения в представленную работу Отправляем, если уверены, что все правильно |
|                                                                                                    |

4.9. Подтверждаем, что это наш ответ и нажимаем кнопку «Продолжить» Билет №2

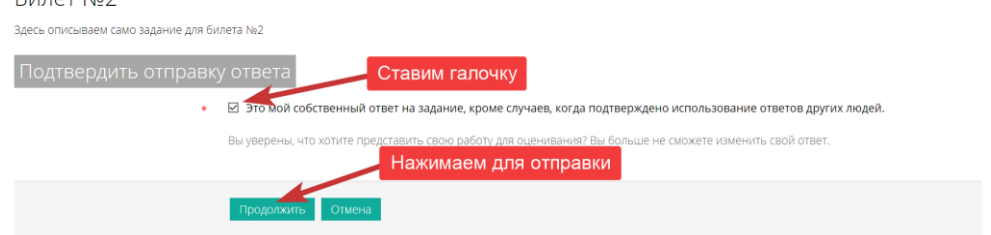

4.10. Получаем следующий экран и ждем оценку!

| Билет №2<br>Здесь описываем само задание для билета №2<br>Ца файл для билета №2.docx<br>Состояние ответа |                                   |  |  |  |
|----------------------------------------------------------------------------------------------------|-----------------------------------|--|--|--|
| Номер попытки                                                                                            | Попытка 1.                        |  |  |  |
| Состояние ответа на задание Ответы для оценки                                                            |                                   |  |  |  |
| Состояние оценивания Не оценено                                                                          |                                   |  |  |  |
| Последний срок сдачи                                                                                     | Воскресенье, 5 Апрель 2020, 23:59 |  |  |  |
| Оставшееся время                                                                                         | 1 ч. 49 мин.                      |  |  |  |
| Последнее изменение                                                                                      | Воскресенье, 5 Апрель 2020, 22:09 |  |  |  |
| Ответ в виде текста                                                                                      |                                   |  |  |  |
| Ответ в виде файла                                                                                       | Ца Решение для билета №2.docx     |  |  |  |
| Комментарии к ответу                                                                                     | Комментарии (0)                   |  |  |  |

## 5. Инструкция для комиссии

- 5.1. Преподаватель заходит в СДО под своим логином и паролем.
- 5.2. Последовательно проходит по ссылкам: «Методические материалы от преподавателей на период карантина» «-Квалификационные материалы ОФО» и заходит в курс с названием нужного ему квалификационного экзамена. Нажимает на кнопку «Войти в курс»
- 5.3. Просмотреть ответы на конкретный билет можно, нажав на соответствующую ссылку

| ПМ.01 Творческая художественно-проектная деятельность в культуре и искусстве 2643 - ЭКЗАМ                                       | EH |
|----------------------------------------------------------------------------------------------------|----|
| 😮 Выберите номер билета для экзамена                                                                                            | () |
| Вы должны указать номер билета, на который желаете отвечать. Успехов!!!                                                         |    |
| Билет №1 Проверяем билет №2                                                                                                    | () |
| Отраничено Недоступно, показ се выполнено: Элемент курса Выберите номер билета для экзамена должен быть отмечен как выполненный |    |
| Билет №2                                                                                                    |    |
| ограничено Недоступно, пока не выполнено: Элемент курса Выберите номер билета для экзамена должен быть отмечен как выполненный  |    |

## 5.4. Нажимаем на кнопку «Просмотр всех ответов»

| Билет №2                                   |                                   |
|--------------------------------------------|-----------------------------------|
| Здесь описываем само задание для билета №2 |                                   |
| — Файл для билета №2.docx                  |                                   |
| Резюме оценивания                          |                                   |
|                                            |                                   |
| Участники                                  | 34                                |
| Черновик                                   | Нажимаем для просмотра ответа     |
| Ответы                                     | 1                                 |
| Требуют оценки                             | 1                                 |
| Последний срок сдачи                       | Воскресенье, 5 Апрели 2020, 23:59 |
| Оставшееся время                           | 35 мин.                           |
|                                            |                                   |

5.5. Появляется список студентов группы

| Билет №2                                                                                         |                             |                      |                                 |                                |                 |                 |                                   |                           |                          |                        |
|--------------------------------------------------------------------------------------------------|-----------------------------|----------------------|---------------------------------|--------------------------------|-----------------|-----------------|-----------------------------------|---------------------------|--------------------------|------------------------|
| Действия оценивания Выберите                                                                     |                             |                      |                                 |                                |                 |                 |                                   |                           |                          |                        |
| Имя <u>ВКС АБВГДЕЕЖЗИКЛМНОПРСТУФХЦЧШ</u> ЭЮЯ<br>Фамилия <u>ВКС АБВГДЕЕЖЗИКЛМНОПРСТУФХЦЧШ</u> ЭЮЯ |                             |                      |                                 |                                | строики таблицы |                 |                                   |                           |                          |                        |
| Выбрать                                                                                          | Изображение<br>пользователя | Имя /<br>Фамилия 🚔   | Адрес электронной<br>почты<br>🖃 | Статус                         | Оценка          | Редактировать   | Последнее<br>изменение<br>(ответ) | Ответ в<br>виде<br>текста | Ответ в<br>виде<br>файла | Комментари<br>к ответу |
|                                                                                                  | 2                           | Дарья<br>Агасиева    | 10160516@petrocollege.ru        | Нет<br>ответа<br>на<br>задание | Оценка          | Редактировать 🕶 | 9                                 |                           |                          |                        |
|                                                                                                  | 2                           | Валерия<br>Анисимова | 10160513@petrocollege.ru        | Нет<br>ответа<br>на<br>задание | Оценка          | Редактировать▼  | 1                                 |                           |                          |                        |

5.6. Находим нужного нам студента и проверяем его ответ. Текстовый ответ можно развернуть и прочитать. Файл можно скачать и просмотреть.

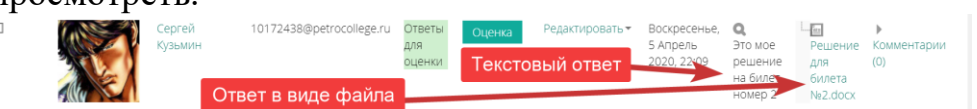

5.7. Нажимаем на кнопку «Оценка». Смотрим ответ, комментируем, выставляем оценку

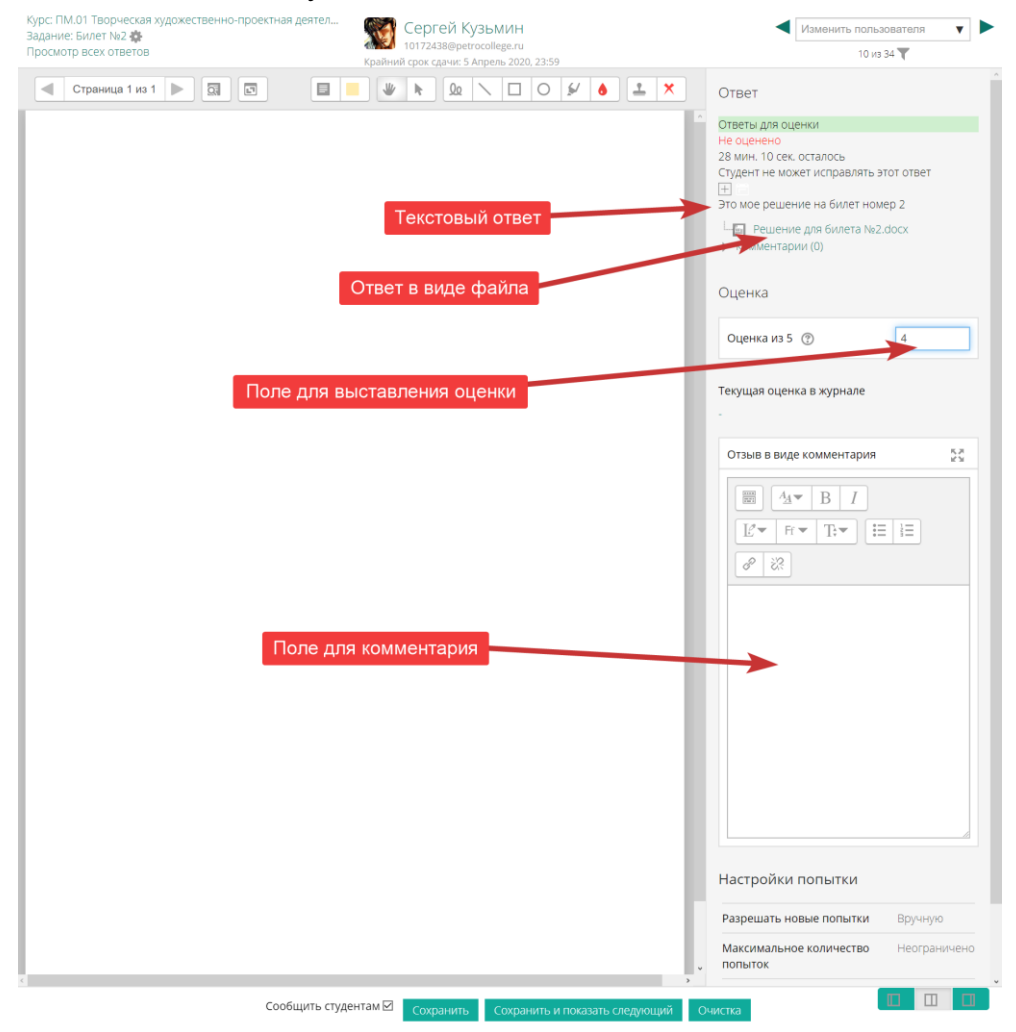

5.8. Если прокрутить страницу вверх, то увидим дополнительные кнопки и опции

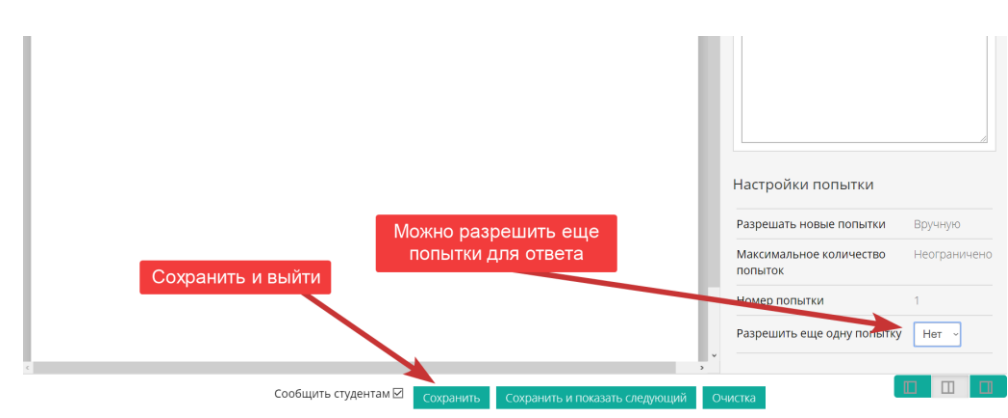

5.9. Видим результат оценивания.

| Курс ПМ.01 Творческая художественно-проектная деятел<br>Задание: Билиет №2 ©<br>Просмотр всех ответов | <ul> <li>Изменить пользователя</li> <li>10 из 34 Т</li> </ul>                                                                                |
|----------------------------------------------------------------------------------------------------|----------------------------------------------------------------------------------------------------|
| страница 1 из 1 🕨 🔤 📴 🖉 🐂 🔍 🔽 📿 🖉                                                                     | Ответ                                                                                                    |
|                                                                                                    | Ответы для оценки<br>Оценено<br>18 мин. 49 сек. оставось                                                                                     |
| Ответ оценен                                                                                          | Студент не может исправлять этот ответ<br>                                                                                                   |
|                                                                                                    | Гешение для билета №2.docx<br>Комментарии (0)                                                                                                |
|                                                                                                    | Оценка                                                                                                    |
|                                                                                                    | Оценка из 5 💮 4,00                                                                                                    |
|                                                                                                    | Текущая оценка в журнале                                                                                                    |
| в журнале выставлена оценка                                                                           | Отзыв в виде комментария                                                                                                    |
|                                                                                                    |                                                                                                    |
|                                                                                                    |                                                                                                    |
|                                                                                                    | <u><u></u><u></u><u></u><u></u><u></u><u></u><u></u><u></u><u></u><u></u><u></u><u></u><u></u><u></u><u></u><u></u><u></u><u></u><u></u></u> |

- 5.10. Перейти на другого пользователя возможно, используя поле «Изменить пользователя». Оцениваем всех студентов.
- 5.11. Видим оценку в журнале

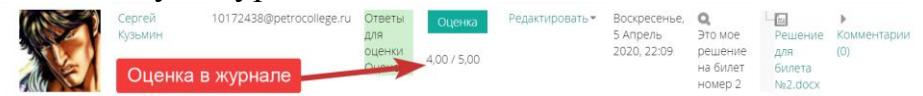

- 5.12. Если необходимо, то можно разрешить студенту исправить свой ответ (дать ему еще одну или несколько попыток), или же разрешить указать еще один билет (всего две дополнительных попытки) из числа не выбранных другими студентами. Для этого используется ссылка «Редактировать» напротив нужного студента в журнале оценок (графа Редактировать»). Или же студент опять заходит на данный курс и выбирает другой вопрос.
- 5.13. Необходимо помнить, что в электронный журнал выставляется окончательная оценка. Предварительно члены комиссии сообщают свои оценки тому, кто отвечает за фиксацию оценок в журнале.